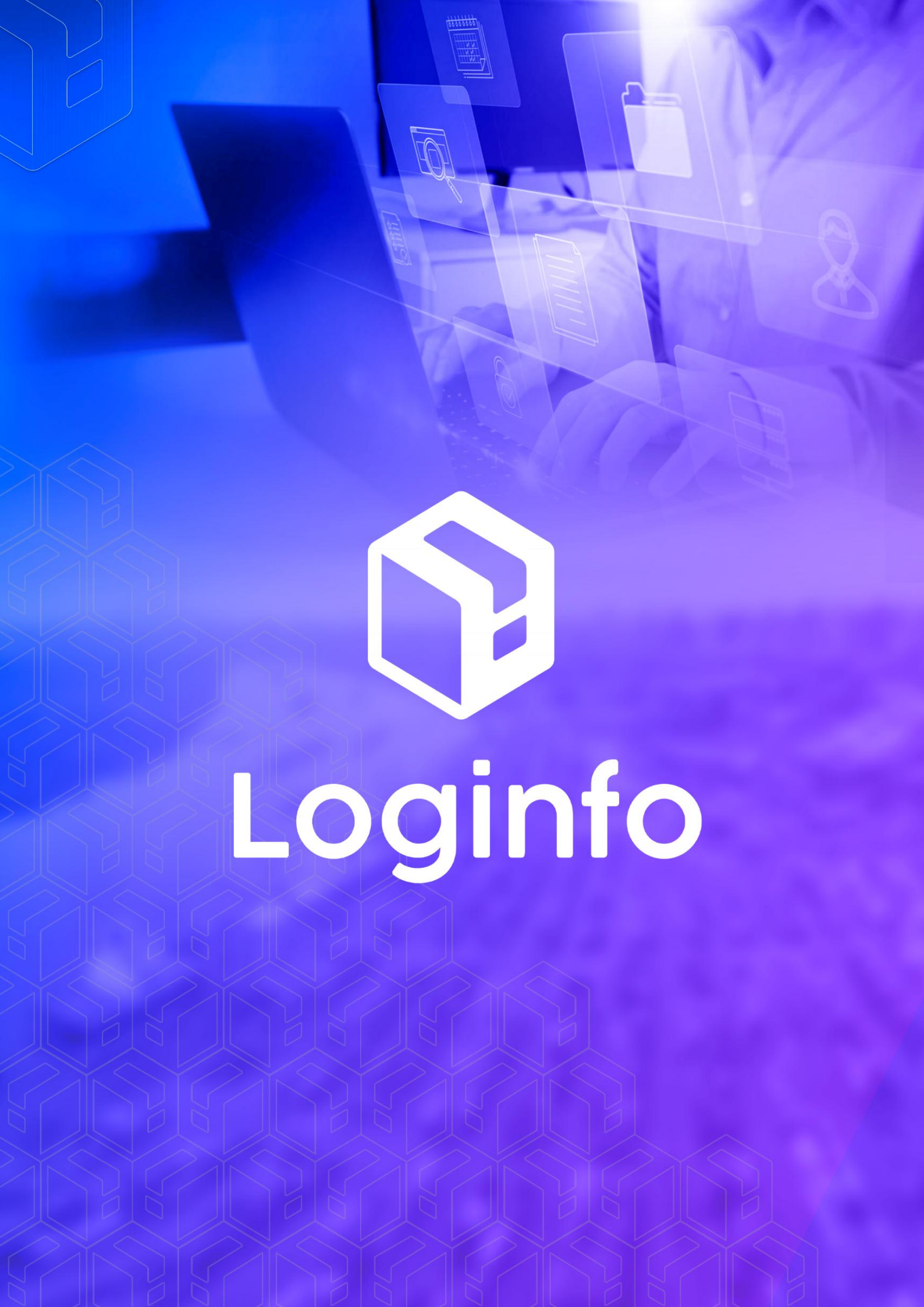

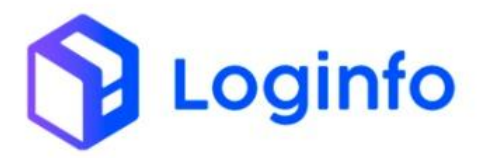

# Sumário

| 1 – Geração | de Lotes        | 3 |
|-------------|-----------------|---|
| 1.1         | – Evento no WMS | 3 |

RUA MANUEL BERNARDES, 1150 -5° ANDAR - ITAIPAVA, ITAJAÍ - SC, 88316-400 WWW.LOGINFO.COM.BR Loginfo

## 1 – Geração de Lotes

Um evento para cada conjunto de LOTEs gerados por conhecimento.Não considerar os movimentos do tipo "house keeping", a exemplo de desunitização para verificação ou inspeção física, casos em que a carga deve ser reunitizada após o processo.

Exemplos de geração de lote; desunitização = n... lotes; baldeação imediata = n... lotes; depositada em armazém = n... lotes;

Baldeação, a transferência de mercadoria descarregada de um veículo e posteriormente carregada em outro. Nesse caso ocorre a geração lote e posterior carregamento lote.

Não aplicar para granel.

Transmitir imediatamente a geração de um conjunto de LOTEs por conhecimento.

Pode repetir o conhecimento na transmissão de um novo evento no caso de cargas com chegada parcial.

## 1.1 – Evento no WMS

O processo no wms é executado a partir de <u>https://xxx-wms-hml.sistemasloginfo.com.br/ordens-servico-pendentes/index-descarga</u>, onde que deve ser executada a OS de Descarga.

|                                  | Navio/Viagem: DTA - ITAPOA                                                                                                    |                                                                  |       |                     |                                                                   |
|----------------------------------|----------------------------------------------------------------------------------------------------|------------------------------------------------------------------|-------|---------------------|-------------------------------------------------------------------|
| Resv ID: 30629 -<br>CAAU6574598; | Placa: ATT2629<br>Grade: DESEMBARQUE DE CARGA SOLTA<br>Container: CAAU6574598 -                                                                                                    |                                                                  | 42479 | Aguardando Descarga | Em Execução     Em Execução     Conferente: Bruna Capelli Loginfo |
| SUDUB3LIM000978A;                | Placa: LLB1795<br>Cilente: ASTER COMERCIO DE GENEROS<br>ALIMENTICIOS LTDA<br>Motorista: JEFERSON ANTONIO PIRES<br>Navior/lagem: DTA - ITAPOA                                                                                                    | 247 - AZEITONAS PREPARADAS/CONSERV.N/CONG.EXC.EM<br>VINAGRE,ETC. | 42480 | Aguardando Descarga | ● Em Execução ● ■ Conferente: DAVID RAFAEL BARTH                  |
| SASKTITJ1863;                    | Placa: ICC6663<br>Cliente: EBN COMERCIO IMPORTACAO E<br>EXPORTACAO LTDA<br>Data Hora Entrada: 11/10/2024 11:21<br>Motorista: RAFAEL TESTOLIN<br>Navio/Vilagem: DTA - APM TERMINALS                                                                  | 253 - LUVAS,ETC.DE MALHA,IMPREGNADAS,ETC.DE<br>PLASTICO/BORRACHA | 42494 | Aguardando Descarga | A Fazer     Onferente: Bruna Capelli Loginfo                      |
| EGODAL22110005;                  | Placa: FSH1F54<br>Placa Carreta: SAF6254<br>Cliente: MENNO EQUIPAMENTOS PARA<br>ESCRITORIO LITDA<br>Grade: ENTRADA DE DTA EM CARGA SOLTA<br>Data Hora Entrada: 16/10/2024 13:28<br>Motorista: andres: 16/10/2024 13:28<br>Nato/Niagem: DTA - ITAPOA | 129 - COFRES-FORTES, PORTAS BLINDADAS, ETC. DE METAIS COMUNS     | 42501 | Aguardando Descarga | A Fazer     Onferente: DAVID RAFAEL BARTH                         |
| 24SHY24070;                      | Placa: ISH154<br>Placa Carreta: ACV752<br>Cliente: ASIA IMPORT COMERCIO DE BRINDES<br>LTDA<br>Gradie: ENTRADA DE DTA EM CONTAINER<br>Data Hora Entrada: 17/10/2024 08:53<br>Motoritat: anderson sagas<br>NavioNagem:<br>Container: HOMU3115928 -    |                                                                  | 42504 | Aguardando Descarga | A Fazer     S                                                     |

RUA MANUEL BERNARDES, 1150 – 5° ANDAR – ITAIPAVA, ITAJAÍ – SC, 88316–400 WWW.LOGINFO.COM.BR

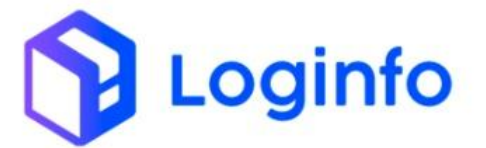

Para que o evento seja executado, deverá ser clicado sobre a OS pertinente, sobre o botão "A Fazer", onde que neste momento a seguinte tela será apresentada.

| _                                                         |                                 |        |               |  |
|-----------------------------------------------------------|---------------------------------|--------|---------------|--|
| de Entrada #42504                                         | Lacres + Serviços 🏦 Fotos do Pr | ocesso |               |  |
|                                                           |                                 |        | Descarregados |  |
|                                                           | Buscar CNT                      |        | Descarregados |  |
| Digite o ni                                               | imero do CNT                    |        |               |  |
| Pende                                                     | ntes Descarga: FSH1F54          |        |               |  |
| - CHEIO<br>Descarga Visual<br>Busca Endereço Simplificado |                                 |        |               |  |
| Clique e comece a digitar                                 |                                 | ·      |               |  |
| Local                                                     | Área                            |        |               |  |
| Selecione Local                                           | ·                               | v      |               |  |
| Endereço                                                  |                                 |        |               |  |
|                                                           |                                 | *      |               |  |
|                                                           |                                 |        |               |  |

Na tela acima, pode-se ver que trata-se de uma carga com container, para o caso de carga geral functiona da mesma forma, com base na tela abaixo

| S de Entrada 💊 u                                            | cres Padrão de Avarias +                            | Serviços      |                      | El Videos do Processo | Fotos do Processo |
|-------------------------------------------------------------|-----------------------------------------------------|---------------|----------------------|-----------------------|-------------------|
| Master<br>Nenhum registro selecion •<br>Documento de Entrad | House<br>Nenhum registro selecion ~<br>a < > 1 de 1 | <b>v</b> 6    | Entradas Físicas 🔂 ဝ | <b>( )</b> 0 de 0     |                   |
| Número<br>EGODAL22110005                                    | Data Hora Inicio                                    | Data Hora Fim |                      |                       |                   |
| Contingência Us                                             | uario da Contingência                               | 0001000000-1  |                      |                       |                   |
| Não ~<br>Motivo Contingência                                | Clique e comece a digitar                           | •             |                      |                       |                   |
| Cliente                                                     |                                                     | 1 ( )<br>( )  |                      |                       |                   |
| MENNO EQUIPAMENTOS PA                                       | RA ESCRITORIO LTDA - 89420590000891                 | *             |                      |                       |                   |
| Quantidade<br>500,000                                       | Doc. Quantidade Físi<br>0,000                       | co            |                      |                       |                   |
|                                                             |                                                     |               |                      |                       |                   |

A partir deste ponto, pode-se realizar o início da descarga, independente se for container ou carga geral,

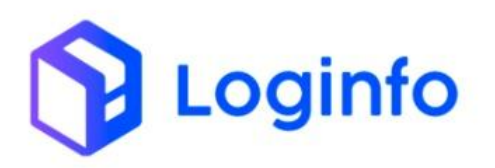

| c.                                                                                     | Buscar CNT                  |   | Des | carregados |
|----------------------------------------------------------------------------------------|-----------------------------|---|-----|------------|
|                                                                                        | Pendentes Descarga: FSH1F54 |   |     |            |
| - CHEIO                                                                                |                             |   |     |            |
| - CHEIO<br>Descarga Visual<br>Busca Endereço Simplificado                              |                             |   |     |            |
| - CHEIO<br>Descarga Visual<br>Busca Endereço Simplificado<br>Clique e comece a digitar |                             | * |     |            |

Neste ponto foi informado, o endereço em que o container será posicionado, para efetuar a descarga, deverá clicar sobre o botão "Descarregar".

Antes ainda da efetivação da descarga do container, deverá ser realizada a vistoria do mesmo, clicando sobre o botão "Vistoriar", será apresentada a seguinte tela.

|                    | Bus                   | scar CNT      |                |   |
|--------------------|-----------------------|---------------|----------------|---|
|                    | Digite o número do Cl | NT            |                |   |
|                    |                       | ********      |                |   |
|                    | HDM                   | IU3415928     |                |   |
|                    |                       |               |                |   |
|                    |                       |               |                | - |
|                    | HDMU341               | 5928 - CHEIO  |                |   |
| ipo ISO            | Tara                  | Max Gross     | Ano Fabricação |   |
| INFORME O TIPO IS  | Informe a Tara        | Informe o MGW | Informe o Ano  |   |
| ontainer Forma Uso |                       |               |                |   |
|                    |                       |               |                |   |

Deverão ser informados os dados do container, explicitando a vistoria do mesmo

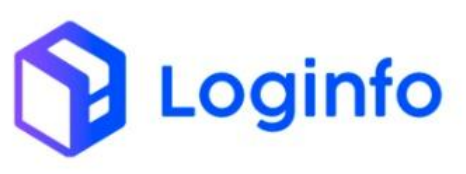

#### OTIMIZE PROCESSOS LOGÍSTICOS, REDUZA CUSTOS E GANHE PRODUTIVIDADE.

| storia de Co                                   | ontainers                                       |                                                                                |                |                                                                                                    |                                                                                                    | Listar Vistoria                                                                                           |
|------------------------------------------------|-------------------------------------------------|--------------------------------------------------------------------------------|----------------|----------------------------------------------------------------------------------------------------|----------------------------------------------------------------------------------------------------|----------------------------------------------------------------------------------------------------|
|                                                |                                                 | Buscar CNT                                                                     |                |                                                                                                    |                                                                                                    |                                                                                                    |
|                                                | Digite o número d                               | io CNT                                                                         |                |                                                                                                    |                                                                                                    |                                                                                                    |
|                                                |                                                 | HDMU3415928<br>- CHEIO                                                         |                |                                                                                                    |                                                                                                    |                                                                                                    |
|                                                | HDMU3                                           | 3415928 - CHEIO                                                                |                |                                                                                                    |                                                                                                    |                                                                                                    |
| Tipo ISO                                       | Tara                                            | Max Gross                                                                      | Ano Fabricação |                                                                                                    |                                                                                                    |                                                                                                    |
| 42U1                                           | 4400                                            | 32500                                                                          | Informe o Ano  |                                                                                                    |                                                                                                    |                                                                                                    |
| Container Forma Us                             | ;0                                              |                                                                                |                |                                                                                                    |                                                                                                    |                                                                                                    |
| OKCGA - Contain                                | ners carga geral padrão A                       |                                                                                |                |                                                                                                    |                                                                                                    |                                                                                                    |
|                                                |                                                 | • Vistonar                                                                     |                |                                                                                                    |                                                                                                    |                                                                                                    |
| Finalizar                                      | ;                                               |                                                                                |                |                                                                                                    |                                                                                                    | Com                                                                                                    |
| Finalizar<br>Joard / Vistorias                 | ntainers                                        | Buscar CMT                                                                     |                | Listagem d                                                                                                    | de Avarias:                                                                                                    | Corr<br>Lister Vistori                                                                                    |
| Finalizar<br>Joard / Vistorias                 | ontainers<br>Digite o número d                  | Buscar CNT<br>fo CNT                                                           |                | Listagem d                                                                                                    | de Avarias:<br>RAL                                                                                                    | Corr<br>Listar Viscori                                                                                    |
| Finalizar<br>xoard / Vistorias<br>storia de Co | ontainers<br>Digite o número d                  | Buscar CNT<br>Io CNT                                                           |                | Listagem d<br>GEP<br>20 0 - CONFORME TERMO DE ORIGEM                                                                                                    | de Avarias:<br>RAL<br>Quantidade:                                                                                                    | Corr<br>Listar Viscori<br>Posição:                                                                        |
| Finalizar<br>xoard / Vistorias<br>storia de Co | ontainers<br>Digite o número d                  | Buscar CNT<br>60 CNT<br>400WU3415928                                           |                | Listagem o<br>GEF<br>El 00 - CONFORME TERMO DE ORIGEM<br>O 11 - SEM LACRE                                                                                                    | Je Avarias:<br>RAL<br>Quantidade:<br>Quantidade:                                                                                                    | Corr<br>Listar Viscori<br>Posição:<br>Posição:                                                            |
| Finalizar<br>xoard / Vistorias<br>storia de Co | ontainers<br>Digite o número d                  | Buscar CNT<br>60 CNT<br>+DMU3415928<br>- CHED                                  |                | Listagem of<br>GEF<br>200-CONFORME TERMO DE ORIGEM<br>01-SEM JACRE<br>02-LACRE VIOLADO                                                                                                    | de Avarias:<br>RAL<br>Quantidade:<br>Quantidade:                                                                                                    | Corre<br>Lister Viscori<br>Posição:<br>Posição:<br>Posição:                                               |
| Finalizar<br>poard / Vistorias<br>storia de Co | s<br>ontainers<br>Digite o número d             | Buscar CNT<br>(c) CNT<br>+DMUS415928<br>- CHED                                 |                | Listagem of<br>GEP<br>20 00 - CONFORME TERMO DE ORIGEM<br>01 - SEM LACRE<br>02 - LACRE VIOLADO<br>03 - LACRE ILEGNEL                                                                             | de Avarias:<br>RAL<br>Quantidade:<br>Quantidade:<br>Quantidade:                                                                                                    | Corre<br>Listar Vistori<br>Posição:<br>Posição:<br>Posição:                                               |
| Finalizar<br>xoard / Vistorias<br>storia de Co | s<br>ontainers<br>Digite o número d<br>HDMU3    | Buscar CNT<br>60 CNT<br>+DMU3415928<br>- CHEIO                                 |                | Listagem of<br>GEP<br>20 00 - CONFORME TERMO DE ORIGEM<br>01 - SEM LACRE<br>0 - SEM LACRE<br>0 - LACRE VIOLADO<br>0 - J- LACRE ILEGNEL<br>0 - LACRE DIVERGENTE                                   | de Avarias:<br>RAL<br>Quantidade:<br>Quantidade:<br>Quantidade:<br>Quantidade:<br>Quantidade:                                                                                                    | Corre<br>Listar Vistori<br>Posição:<br>Posição:<br>Posição:<br>Posição:<br>Posição:                       |
| Finalizar<br>soard / Vistorias<br>storia de Co | ontainers<br>Digite o número d<br>HDMU3<br>Tara | Buscar CNT<br>60 CNT<br>HDMU3415928<br>- CHEIO<br>3415928 - CHEIO<br>Max Gross | Ano Fabricação | Listagen d<br>GEP<br>200 - CONFORME TERMO DE ORIGEM<br>01 - SEM LACRE<br>02 - LACRE VIOLADO<br>03 - JACRE ILEGNEL<br>04 - LACRE DIVERGENTE<br>20 05 - AUSENCIA DE ROTULOS - ETIQUETAS - ADESIVOS | de Avarias:<br>RAL<br>Quantidade:<br>Quantidade: | Con<br>Listar Vistori<br>Posição:<br>Posição:<br>Posição:<br>Posição:<br>Posição:<br>Posição:<br>Posição: |

 Tipo ISO
 Tara
 Max Gross
 Ano Fabricação
 © 6- ROTULOS - ETIQUETAS - ADESIVOS Quantidade:
 Posição:

 42U1
 400
 32500
 Informe o Ano
 © 6- ROTULOS - ETIQUETAS - ADESIVOS QUantidade:
 Posição:

 Container Forma Uso
 © 6- ROTULOS - ETIQUETAS - ADESIVOS QUantidade:
 © Posição:
 © 7- VAZAMENTOS
 Quantidade:
 Posição:

 OKCGA - Containers carga geral padrão A
 © 16- VALUULA AVARIDA / FALTANTE
 Quantidade:
 Posição:

 © 9- PORTA / PAINEL DE MADEIRA / SEM PORTA
 Quantidade:
 Posição:

 • MASADO - ARRANHADO - ENFERRUJADO
 Quantidade:
 Posição:

 • MASADO - ARRANHADO - ENFERRUJADO
 Quantidade:
 Posição:

 • DETEN
 LATERAL DIREITA
 LATERAL DIREITA

✓ Finalizar

Acima é idenfiticado a vistoria realizada, assim pode-se clicar sobre o botão "Finalizar".

Com a vistoria finalizada, pode-se efetivamente efetuar a descarga do container.

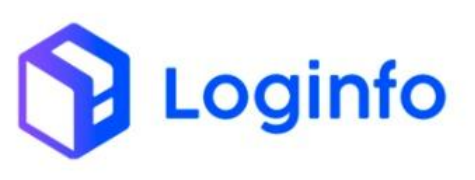

#### OTIMIZE PROCESSOS LOGÍSTICOS, REDUZA CUSTOS E GANHE PRODUTIVIDADE.

| Dashboard / Execução O.S                                     | Consultas 🚦                      |
|--------------------------------------------------------------|----------------------------------|
| OS de Entrada #42479 🗣 Larres 🜩 Serviços 🏩 Fotos do Processo | •                                |
| Buscar CNT                                                   | Descarregados                    |
| Digite o número do CNT<br>Pendentes Descarga: ATT2629        | CAAU65774598                     |
|                                                              | Container Destino<br>Selecione v |
|                                                              | Estornar Atualizar Destino       |
|                                                              |                                  |
|                                                              |                                  |
|                                                              |                                  |
| 🖌 Finalizar                                                  |                                  |

Neste momento pode-se finalizar a OS de Descarga do Container, para que seja gerado o evento geração de lotes.

Na finalização para carga geral, ocorre o mesmo processo.

| Master                      | House                              |               | Entradas Físicas        | 🔁 🤁 < > 1 de                    | 1             |              |
|-----------------------------|------------------------------------|---------------|-------------------------|---------------------------------|---------------|--------------|
| Nenhum registro selecionado | Nenhum registro selecionado      * | × 0           |                         |                                 |               |              |
| ocumento de Entrada         | 2                                  |               | Produto Adicionado: 0,0 | 00                              |               | _            |
| ocumento de Entrada         | - Tuer                             |               | 8226 - COFRES-FO        | RTES, PORTAS BLINDADAS, ETC. DE | METAIS COML • |              |
| Número                      | Data Hora Inicio                   | Data Hora Fim | Quantidade              | Peso                            | Temp          |              |
| EGODAL22110005              | 17/10/2024 09:01                   | dd/mm/aaaa:   | 500,000                 | 4.056,250                       | 0,00          |              |
| Contingência                | Isuario da Continstência           |               | Codigo de Barras dest   | ino                             |               |              |
| NT-                         | Clique e comerce a distinar        |               | código de barras de     | stino                           |               | Q            |
| 1100                        | cospecie connectia dignar          |               | Armazém                 | Area                            | Ende          | rero         |
| Motivo Contingência         |                                    |               | A1                      | - 8                             | - 0           | 0001 > 00001 |
|                             |                                    |               |                         |                                 |               |              |
| Cliente                     |                                    |               | Observação              |                                 |               |              |
| MENNO EQUIPAMENTOS PARA     | ESCRITORIO LTDA - 89420590000891   |               | ~                       |                                 |               |              |
| Quantidade                  | Dor Quantidade Ekiro               |               | Códias de Demos         |                                 |               |              |
| 500.000                     | 0.000                              |               | Codigo de Barras        |                                 |               |              |
|                             |                                    |               |                         |                                 |               |              |
| Peso Doc. ()                | (G) Peso Físico (KG)               |               | Avarias 💽 🖸             |                                 |               |              |
| 4.056.250                   | 0,000                              |               |                         |                                 |               |              |

Deverá ser clicado sobre o botão "Salvar", para que primeiramente a entrada física seja realizada.

Feito este processo, pode-se finalizar a ordem de serviços.

A partir deste ponto, pós finalização da OS, o evento de geração de lotes é gerado.

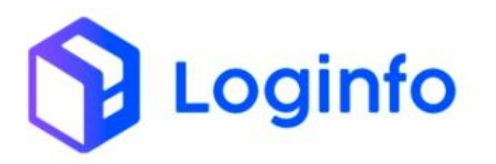

{

| Dashboard / Consultas                          |                       |                       |                  |            |        |          |                                  | Consultas |
|------------------------------------------------|-----------------------|-----------------------|------------------|------------|--------|----------|----------------------------------|-----------|
| Integracoes Rfb                                |                       |                       |                  |            |        |          |                                  |           |
| Filtros 👁<br>Colunas                           |                       |                       |                  |            |        |          |                                  |           |
| Status                                         | Endpoint              | Modelo                | Última tentativa | Tentativas | Origem | Integrar | Cliente                          | Ações     |
| Rfb: Recurso criado com sucesso                | geracao-lotes         | Integracoes           | 17/10/2024 09:51 | 1          | WMS    | Não      | SEARA ALIMENTOS LTDA (BRASKARNE) | Ações -   |
| Rfb: Recurso criado com sucesso                | armazenamento-lote    | MovimentacoesEstoques | 17/10/2024 09:37 | 1          | WMS    | Não      | SEARA ALIMENTOS LTDA (BRASKARNE) | Ações -   |
| Rfb: Erro(s) de validação da camada de negócio | armazenamento-lote    | MovimentacoesEstoques | 17/10/2024 09:32 | 1          | WMS    | Não      | SEARA ALIMENTOS LTDA (BRASKARNE) | Ações -   |
| Rfb: Recurso criado com sucesso                | acesso-veiculos       | Resvs                 | 17/10/2024 09:28 | 1          | WMS    | Não      | SEARA ALIMENTOS LTDA (BRASKARNE) | Ações -   |
| Rfb: Recurso criado com sucesso                | posicao-veiculo-patio | Resvs                 | 17/10/2024 09:28 | 1          | WMS    | Não      | SEARA ALIMENTOS LTDA (BRASKARNE) | Ações -   |
| Rfb: Recurso criado com sucesso                | posicao-conteiner     | MovimentacoesEstoques | 17/10/2024 09:15 | 1          | WMS    | Não      | SEARA ALIMENTOS LTDA (BRASKARNE) | Ações +   |
| Rfb: Recurso criado com sucesso                | acesso-veiculos       | Resvs                 | 17/10/2024 08:54 | 1          | WMS    | Não      | SEARA ALIMENTOS LTDA (BRASKARNE) | Ações +   |
| Rfb: Recurso criado com sucesso                | posicao-veiculo-patio | Resvs                 | 17/10/2024 08:53 | 1          | WMS    | Não      | SEARA ALIMENTOS LTDA (BRASKARNE) | Ações -   |
| Rfb: Recurso criado com sucesso                | acesso-veiculos       | Resvs                 | 17/10/2024 08:52 | 1          | WMS    | Não      | SEARA ALIMENTOS LTDA (BRASKARNE) | Ações -   |
| Rfb: Recurso criado com sucesso                | posicao-veiculo-patio | Resvs                 | 17/10/2024 08:51 | 1          | WMS    | Não      | SEARA ALIMENTOS LTDA (BRASKARNE) | 1.5.0     |

"idEvento": "documentos\_mercadorias\_176\_202410170951", "dataHoraOcorrencia": "2024-10-17T09:51:00.000-0300", "dataHoraRegistro": "2024-10-17T09:51:00.000-0300", "cpfOperadorOcorrencia": "00514898992", "cpfOperadorRegistro": "00514898992", "contingencia": false, "codigoRecinto": "9101601", "numeroManifesto": "EGODAL22110005", "tipoManifesto": "", "numeroConhecimentoMAWB": null, "numeroConhecimento": "EGODAL22110005", "tipoConhecimento": "BL", "numeroRUC": "", "declaracaoAduaneira": null, "listaNfe": [], "cnpjResponsavelAnterior": null, "codigoRecintoOrigem": null, "pesoManifesto": "4056.2500", "listaVolumesManifesto": [ { "idElemento": 129, "quantidade": 500, "tipo": "99" } ], "numeroConteiner": null, "identificacaoUld": null, "listaChassi": null, "navio": null, "iataAeronave": null, "prefixoAeronave": null, "viagem": "DTA-ITAPOA", "escala": null, "aeroportoOrigem": null, "placaSemirreboque": "SAF6254", "listaMercadoriaPerigosa": [], "perecivel": false, "cargaSolta": true, "indicadorDeRemessaInternacional": null,

RUA MANUEL BERNARDES, 1150 -5° ANDAR - ITAIPAVA, ITAJAÍ - SC, 88316-400 WWW.LOGINFO.COM.BR

### OTIMIZE PROCESSOS LOGÍSTICOS, REDUZA CUSTOS E GANHE PRODUTIVIDADE.

"listaCameras": [ { "idElemento": "georreferenciamentos\_103", "protocoloCamera": "636a3614-cb18-43ce-a170-76f1847a1774" }, { "idElemento": "georreferenciamentos\_106", "protocoloCamera": "d7a8d60f-aa8c-4a0a-b522-6b9ba6b6227b" }, { "idElemento": "georreferenciamentos\_107", "protocoloCamera": "90c3061b-a7a3-440f-ab93-83676ae51f61" }, { "idElemento": "georreferenciamentos\_108", "protocoloCamera": "4cfb3953-3387-40e1-8cfe-b220253f784e" } ], "observacaoRecepcao": "COFRES-FORTES,PORTAS BLINDADAS,ETC.DE METAIS COMUNS", "lotes": [ { "idElemento": 176, "numeroLote": "202300000000010-8", "pesoLoteBalanca": "4056.2500", "listaVolumesVerificados": [ { "idElemento": "ordem\_servico\_itens\_39661", "quantidade": 500, "tipo": "99", "madeira": false } 1, "marca": "". "contraMarca": "", "embalagemComercial": "UNIDADE", "divergenciaQuantidade": false, "divergenciaQualificacao": false, "quantidadeVolumesDivergentes": 0, "observacaoDivergencia": "", "listaTipoAvaria": [], "quantidadeVolumesAvariados": 0, "observacaoAvaria": "" } 1.

oginfo

```
],

"placa": "FSH1F54",

"areaCargaSolta": "bcb16792-4ae5-4b28-9643-f072cc666e2a",

"listaDeclaracaoAduaneira": null,

"tipoOperacao": "I"
```

{
 "cabecalhoRequisicao": {
 "tipoOperacao": "I",
 "idEvento": "documentos\_mercadorias\_176\_202410170951",
 "dataHoraOcorrencia": "2024-10-17T09:51:00.000-0300",
 "dataHoraRegistro": "2024-10-17T09:51:00.000-0300",
 "cpfOperadorOcorrencia": "00514898992",
 "coffOperadorRegistro": "00514898992",
 "contingencia": false,
 "contingencia": false,
 "contingencia": "9101601"
 },
 "dataHoraTransmissao": "2024-10-17T09:51:15.000-0300",
 "protocolo": "6b0a1a1c-61c2-4258-b85e-d8a8eadec436"

RUA MANUEL BERNARDES, 1150 – 5° ANDAR – ITAIPAVA, ITAJAÍ – SC, 88316–400 WWW.LOGINFO.COM.BR

}

3